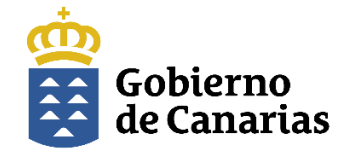

Dirección General de la Función Pública Gobierno de Canarias

# Guía de Usuario

Oferta de puestos para los aspirantes seleccionados en las convocatorias de Estabilización para personal Laboral.

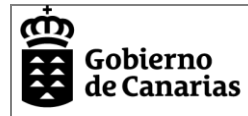

# Contenido

| Requisitos previos                                                     | 2  |
|------------------------------------------------------------------------|----|
| Acceso al trámite                                                      | 2  |
| Identificación                                                         |    |
| Solicitud de participación en la selección de puestos                  | 5  |
| Aspirante Ocupa Puesto:                                                | 6  |
| Aspirante No Ocupa Puesto                                              | 7  |
| Ayuda para Selección de Puestos                                        | 7  |
| Finalizar la Solicitud                                                 | 10 |
| Firmar Solicitud de participación con selección de puestos             | 11 |
| Anexos a la Solicitud para personal Laboral                            | 11 |
| Declaración Responsable de Capacidades Funcionales                     | 12 |
| Declaración Responsable para la adquisición condición personal Laboral | 13 |
| Documentación Requerida                                                | 14 |
| Presentar en Sede la Solicitud de participación                        | 15 |

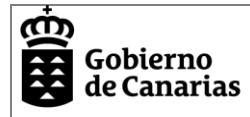

## **Requisitos previos**

- Disponer de los medios para la identificación en el trámite: certificado digital, DNIe o Cl@ve
- Tener instalado AutoFirma: https://firmaelectronica.gob.es/Home/Descargas.html
- Ser una de las personas aspirantes seleccionadas en el proceso selectivo para la estabilización del empleo temporal

## Acceso al trámite

El acceso al trámite se realiza a través de la Sede Electrónica del Gobierno de Canarias, disponible en el siguiente enlace: https://sede.gobiernodecanarias.org/sede/

Cada convocatoria tendrá una actuación diferente en la sede, para identificar la que corresponde se puede utilizar el buscador de sede o utilizar el enlace que se habilitará dentro de cada convocatoria de estabilización en la web de Función Pública:

https://www.gobiernodecanarias.org/administracionespublicas/funcionpublica/acceso/convocato rias-en-curso/Proceso-de-Estabilizacion-de-Personal/

Para acceder a la tramitación telemática pulsaremos en el botón del apartado "Medios de presentación"

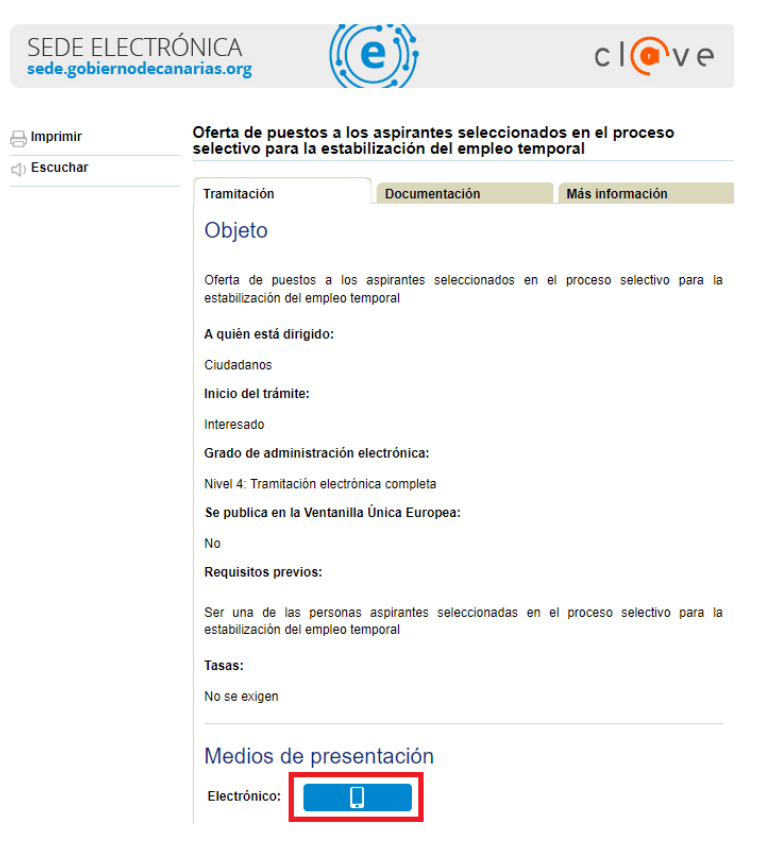

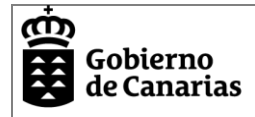

Identificación

Se debe seleccionar el modo por el que el sistema nos identificará, las opciones disponibles son Certificado digital / DNI-E o Acceso CI@ve

#### Selección del mecanismo de identificación

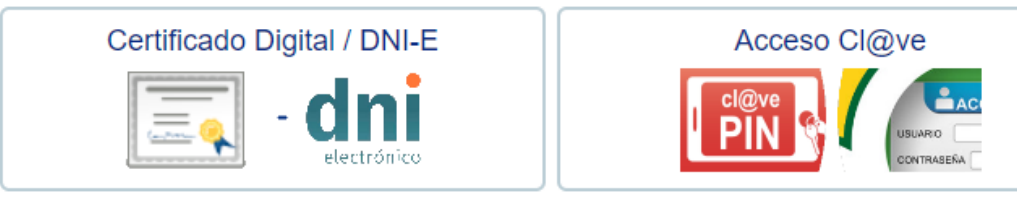

Acceso mediante certificado obtenido ante entidades certificadoras reconocidas por la sede electrónica del Gobierno de Canarias o mediante DNI electrónico.

Acceso mediante pin enviado al móvil o usuario y contraseña. Más información <u>en el portal de cl@ve.</u>

- Certificado Digital / DNIe: https://www.sede.fnmt.gob.es/certificados/persona-fisica
- Acceso Cl@ve: https://clave.gob.es/clave\_Home/registro.html

Una vez que el interesado se ha identificado en la Sede, procederemos a iniciar el trámite, pulsando el botón "Iniciar"

| SEDE ELECTRÓNICA<br>sede.gobiernodecanarias.org                                                                                       | ejį                                                                         | clove                                  | <ul> <li>&gt; Fecha y hora oficial</li> <li>&gt; Calendario oficial</li> </ul> |
|----------------------------------------------------------------------------------------------------|-----------------------------------------------------------------------------|----------------------------------------|--------------------------------------------------------------------------------|
| Oferta de puestos a los aspirantes seleccionad                                                                                        | os en el proceso selectivo                                                  | para la estabilización d               | lel empleo temporal                                                            |
| (                                                                                                    |                                                                             |                                        | 0%                                                                             |
| Cumplimentar solicitud y anexos Documentaci                                                                                           | ón Pago de ta                                                               | isas <u>Co</u>                         | nfirmación                                                                     |
| MUY IMPORTANTE: La presentación telemática sólo se realiz:<br>presentación. En la parte inferior de dicho documento se mostr          | ará si se completa el proceso de tra<br>ará el número de registro de entrad | mitación de la solicitud y se ob<br>a. | tiene el recibo acreditativo de su                                             |
| Solicitud<br>Oferta de puestos                                                                                                    |                                                                             |                                        |                                                                                |
| Y accederemos a la aplicación web pa                                                                                                  | ara tramitar las solicitu                                                   | udes, pulsando a c                     | ontinuación "Editar"                                                           |
| SEDE ELECTRÓNICA<br>sede.gobiernodecanarias.org                                                                                       | )j c                                                                        | ≥l@Ve >Fec<br>>Cal                     | cha y hora oficial<br>lendario oficial                                         |
| Oferta de puestos a los aspirantes seleccionados o                                                                                    | en el proceso selectivo para                                                | la estabilización del emp              | leo temporal                                                                   |
|                                                                                                    |                                                                             |                                        | 14%                                                                            |
| Cumplimentar solicitud y anexos Documentación                                                                                         | Pago de tasas                                                               | Confirmaci                             | ón                                                                             |
| MUY IMPORTANTE: La presentación telemática sólo se realizará s<br>presentación. En la parte inferior de dicho documento se mostrará e | i se completa el proceso de tramitació<br>el número de registro de entrada. | n de la solicitud y se obtiene el re   | ecibo acreditativo de su                                                       |
| Solicitud                                                                                                    |                                                                             |                                        |                                                                                |
| Oferta de puestos Iniciado Editar E                                                                                                   | liminar                                                                     |                                        |                                                                                |

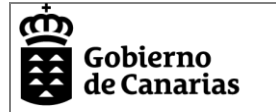

#### Si la persona identificada no ha sido seleccionada, le aparecerá el siguiente mensaje.

| Gobierno<br>de Canarias                                                           | Consejeria de Presidencia,<br>Administraciones Públicas,<br>Justicia y Seguridad | Oferta de puestos a los aspirantes seleccionados en el proceso selectivo para la estabilización del<br>empleo temporal | SIRhUS |  |  |  |
|-----------------------------------------------------------------------------------|----------------------------------------------------------------------------------|----------------------------------------------------------------------------------------------------|--------|--|--|--|
| ACCESO                                                                            |                                                                                  |                                                                                                    |        |  |  |  |
| ACCESO NO A                                                                       | AUTORIZADO                                                                       |                                                                                                    |        |  |  |  |
| No ha sido seleo                                                                  | cionado en la ordenació                                                          | n                                                                                                    |        |  |  |  |
| Pulse el siguiente botón para volver a Sede Electrónica del Gobierno de Canarias. |                                                                                  |                                                                                                    |        |  |  |  |
| Volver a SE                                                                       | DE                                                                               |                                                                                                    |        |  |  |  |
| S ERROR: Acc                                                                      | eso no Autorizado.No h                                                           | a sido seleccionado en la ordenación                                                                                   |        |  |  |  |

Si el plazo para responder a la selección de puestos, se encuentra cerrado no se permitirá tramitar la solicitud, indicando también un mensaje "Plazo de Presentación Cerrado"

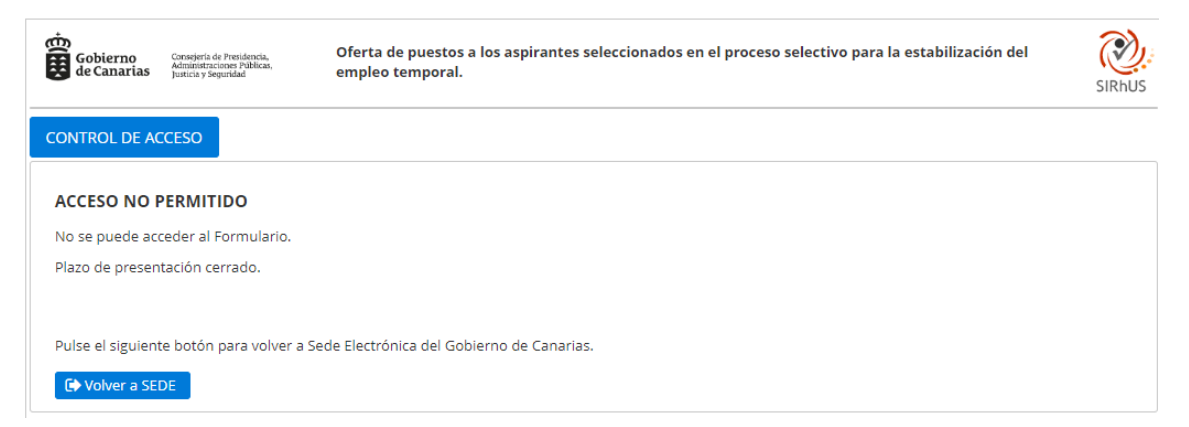

Si la persona está incluida entre los aspirantes seleccionados y el plazo para solicitar puestos se encuentra abierto, se mostrará la aplicación web para completar su solicitud de participación con la selección de orden de puestos ofertados.

| Gobierno<br>de Canarias Consejería de Hacienda,<br>Presupuestos y Asuntos Europeos Oferta de puestos para la cobertura por funcionarios interinos procedentes de listas de empleo<br>o listas de empleo complementarias                                                    | SIRhUS    |
|----------------------------------------------------------------------------------------------------|-----------|
| INICIO SOLICITUD SELECCIÓN DE PUESTOS RESUMEN                                                                                                    |           |
| Datos de la convocatoria           Convocatoria:         PROCESO DE ESTABILIZACIÓN CUERPO SUPERIOR DE ADMINISTRADORES, ESCALA DE ADMINISTRADORES FINANCIEROS TRIBUTARIOS (CLI<br>Inicio:           01/06/2024 00:00:00           Finalización:         30/10/2024 23:59:59 | )         |
| Datos del Solicitante       NIF/NIE:     Nombre:       Apellidos:                                                                                                    |           |
| en su buzón de solicitudes pendientes de su Área Personal de la Sede. Puede acceder a la misma desde su Área Personal para cumplimentarla y presentarla ma<br>adelante.                                                                                                    | Siguiente |

Esta aplicación web, consta de cuatro pestañas:

- Inicio: Muestra los datos de la convocatoria de la que hay que completar la preferencia de orden para los puestos ofertados, en qué periodo está abierto el plazo para la respuesta que tiene que dar la persona interesada, así como los datos de la persona solicitante.
- Solicitud: En esta pestaña además de los datos propios de la convocatoria y el solicitante, se muestra la información del interesado a efectos de notificaciones, y se informa de si tiene que realizar la encuesta previa de salud o firmar el anexo para la declaración de capacidades:
- •
- o Evaluación Médica

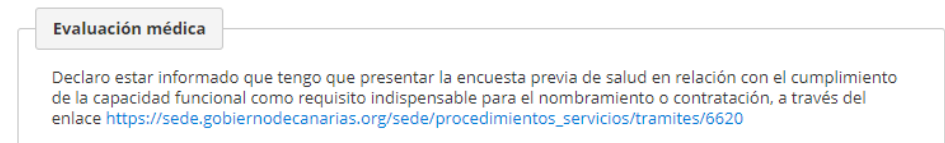

• Declaración de Capacidades

| Declaración capacidades     |                                                                            |
|-----------------------------|----------------------------------------------------------------------------|
|                             |                                                                            |
| Declara actar informada que | ence que firmar la declaración reconnechla en relación con el cumplimiente |

- Selección de Puestos: En esta pestaña, el interesado introducirá su preferencia de orden a los puestos ofertados:
  - Si ocupa uno de los puestos ofertados, le aparecerá por defecto marcado el puesto que ocupa con orden 1. En el caso de que no quiera que se le adjudique de forma directa el puesto que ocupa, no podrá seleccionar el que ocupa con orden 1 y tendrá que indicar el orden de preferencia en todos los puestos.
  - Si no ocupa uno de los puestos ofertados, tendrá que completar su preferencia de orden en todos los puestos ofertados.
- Resumen: Una vez completada la solicitud de puestos en esta pestaña se mostrará el resumen de la solicitud a enviar, será posible generar un borrador de la solicitud para comprobar la corrección de los datos introducidos.

# Solicitud de participación en la selección de puestos

En líneas generales, los pasos para completar la solicitud de puestos en los procesos de estabilización serán los siguientes:

- 1. Acceder e identificarse en la sede según el apartado Acceso al trámite.
- 2. Solicitud de participación con selección de puestos.
- 3. Finalizar tramitación de solicitud de orden de puestos
- 4. Firmar la Solicitud
- 5. Cumplimentar y Firmar los anexos
- 6. Adjuntar y firmar la documentación Requerida
- 7. Presentar en Sede.

Si la persona seleccionada desea participar en la adjudicación de los puestos ofertados, deberá completar el orden de preferencia en la pestaña "Selección de Puestos". La operativa será diferente en función de si el aspirante ocupa o no uno de los puestos ofertados.

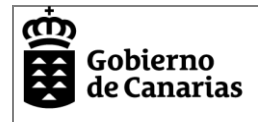

#### Aspirante Ocupa Puesto:

Inicialmente se mostrará el puesto que ocupa con orden 1.

| Gobierno<br>Gobierno<br>de Canarias                                                                                                    | ejeria de Provisioncia,<br>montaciones Palikas,<br>a y segunidal               | a los aspirantes seleccionados en el        | proceso selectivo para la estab | ilización del empleo temporal |                               |       | SIRHUS |  |  |
|----------------------------------------------------------------------------------------------------|--------------------------------------------------------------------------------|---------------------------------------------|---------------------------------|-------------------------------|-------------------------------|-------|--------|--|--|
| INICIO SOLICITU                                                                                                    | D SELECCIÓN DE PUESTOS RES                                                     | SUMEN                                       |                                 |                               |                               |       |        |  |  |
| T Filtrar                                                                                                    | Y Filtrar       Y Quitar Filtros         Li Reordenar       D Exportar a EXCEL |                                             |                                 |                               |                               |       |        |  |  |
| Datos del Solicit                                                                                                    | Datos del Solicitante NIF: Apellidos:                                          |                                             |                                 |                               |                               |       |        |  |  |
| Orden Có                                                                                                    | d. Puesto                                                                      | Unidad Orgánica                             | Centro Directivo                | Consejería                    | Localización                  | Nivel | CE     |  |  |
| 0001 🛛 🗸                                                                                                    |                                                                                | AREA DE PLANIFICACIÓN Y GESTION<br>FDOS. EU | D.GRAL.PLAN.PPTO.GTO            | C.HAC.Y RELACIUE              | LAS PALMAS DE GRAN<br>CANARIA | 29    | 80     |  |  |
|                                                                                                    |                                                                                | Puestos 1-1                                 | de 1 « < 1 > »                  |                               |                               |       |        |  |  |
| Para indicar que opta a que le sea adjudicado el puesto que ocupa o tiene reservado, solo tendrá que actualizar la preferencia de dicho puesto con el valor '1', en caso de querer optar por otros puestos tendrá que declarar su preferencia en todos los puestos de la convocatoria y el puesto que ocupa o tiene reservado no podrá tener el valor '1' |                                                                                |                                             |                                 |                               |                               |       |        |  |  |
| l a Reiniciar l a C                                                                                                    | argar todos los puestos                                                        |                                             |                                 |                               |                               |       |        |  |  |
| + Cargar fichero                                                                                                    | XCEL                                                                           |                                             |                                 |                               |                               |       |        |  |  |

Si quiere optar por otros puestos deberá pulsar el botón "Cargar todos los puestos", la aplicación solicitará confirmación

| Confirmación           |          |
|------------------------|----------|
| ¿Recargar Puestos?     |          |
| ✓ Continuar y recargar | Cancelar |

Si se confirma, en pantalla se presentarán todos los puestos ofertados con la preferencia de orden pendiente de seleccionar.

| INICIO                               | SOLICITUD                                                               | SELECCIÓN DE PUESTOS             | RESUMEN                                     |                                   |                                   |                                     |              |     |  |  |
|--------------------------------------|-------------------------------------------------------------------------|----------------------------------|---------------------------------------------|-----------------------------------|-----------------------------------|-------------------------------------|--------------|-----|--|--|
| T Filtr                              | Y Filtrar     Y Quitar Filtros       Li Reordenar     DExportar a EXCEL |                                  |                                             |                                   |                                   |                                     |              |     |  |  |
| Datos                                | s del Solicitanto                                                       | e                                |                                             |                                   |                                   |                                     |              |     |  |  |
| NIF:                                 |                                                                         | Nombre:                          | Apellidos:                                  |                                   |                                   |                                     |              |     |  |  |
| Order                                | n Cód.                                                                  | Puesto                           | Unidad Orgánica                             | Centro Directivo                  | Consejería                        | Localización                        | Nivel        | CE  |  |  |
|                                      | ~                                                                       |                                  | SERV.CONTR.FINANC.FONDO<br>COMUNITARIO      | INTERVENCIÓN GRAL.                | C.HAC.Y RELAC.UE                  | LAS PALMAS DE GRAN<br>CANARIA       | 24           | 55  |  |  |
|                                      | ~                                                                       |                                  | AREA DE PLANIFICACIÓN Y<br>GESTION FDOS. EU | D.GRAL.PLAN.PPTO.GTO              | C.HAC.Y RELACIUE                  | LAS PALMAS DE GRAN<br>CANARIA       | 29           | 80  |  |  |
|                                      | ~                                                                       |                                  | SRV.DE REGIMEN Y REGISTRO DE<br>PERSON      | D.G.DE LA FUNC.PBCA.              | C.PRES.AAPP,JUS,Y SE              | SANTA CRUZ DE TENERIFE              | 28           | 75  |  |  |
|                                      | ~                                                                       |                                  | VICEINTERVENCIÓN                            | INTERVENCIÓN GRAL                 | C.HAC.Y RELACIUE                  | SANTA CRUZ DE TFE O LAS<br>PALMAS   | 29           | 80  |  |  |
|                                      | <b>~</b>                                                                |                                  | HOSPITAL UNIVERSITARIO DE<br>CANARIAS       | COMP HOSP HUC                     | CONSJ SANIDAD                     | SAN CRISTÓBAL DE LA<br>LAGUNA       |              | 0   |  |  |
|                                      | ~                                                                       |                                  | JUNTA ECONÓMICO ADMINISTRAT<br>DE CANARIAS  | VIC.HAC.Y RELAC.UE                | C.HAC.Y RELAC.UE                  | SANTA CRUZ DE TFE O LAS<br>PALMAS   | 29           | 80  |  |  |
|                                      | Puestos 1-6 de 6 《 < 1 > >>                                             |                                  |                                             |                                   |                                   |                                     |              |     |  |  |
| Para indi                            | tar que opta a q                                                        | ue le sea adjudicado el puesto ( | que ocupa o tiene reservado, solo tendrá q  | ue actualizar la preferencia de d | licho puesto con el valor '1', en | caso de querer optar por otros pues | tos tendrá ( | que |  |  |
| declarar s                           | su preferencia e                                                        | n todos los puestos de la convo  | catoria y el puesto que ocupa o tiene reser | vado no podrá tener el valor '1'  |                                   |                                     |              |     |  |  |
| ↓ <sup>1</sup> / <sub>9</sub> Reinic | lar 🚦 Carga                                                             | r todos los puestos              |                                             |                                   |                                   |                                     |              |     |  |  |
| + Car                                | gar fichero EXCE                                                        | iL .                             |                                             |                                   |                                   |                                     |              |     |  |  |

La aplicación controlará que no se puede seleccionar el puesto que ocupa el aspirante con orden de preferencia 1 y tendrá que indicar su preferencia en todos los puestos de la convocatoria

Orden: El Orden 1 no puede usarse en el puesto 12791510

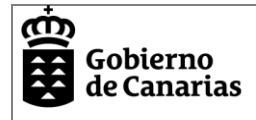

## **Aspirante No Ocupa Puesto**

Si la persona no ocupa puesto entre los ofertados dentro de la convocatoria de estabilización, tendrá que indicar preferencia para todos.

| NIF:  |      | Nombre: | Apellidos:                                  |                      |                      |                                   |       |   |
|-------|------|---------|---------------------------------------------|----------------------|----------------------|-----------------------------------|-------|---|
| Orden | Cód. | Puesto  | Unidad Orgánica                             | Centro Directivo     | Consejería           | Localización                      | Nivel | с |
| ~     |      |         | SERV.CONTR.FINANC.FONDO<br>COMUNITARIO      | INTERVENCIÓN GRAL.   | C.HAC.Y RELAC.UE     | LAS PALMAS DE GRAN<br>CANARIA     | 24    | 5 |
| ~     |      |         | AREA DE PLANIFICACIÓN Y<br>GESTION FDOS. EU | D.GRAL.PLAN.PPTO.GTO | C.HAC.Y RELAC.UE     | LAS PALMAS DE GRAN<br>CANARIA     | 29    | 8 |
| ~     |      |         | SRV.DE REGIMEN Y REGISTRO DE<br>PERSON      | D.G.DE LA FUNC.PBCA. | C.PRES.AAPP,JUS,Y SE | SANTA CRUZ DE TENERIFE            | 28    | 7 |
| ~     |      |         | VICEINTERVENCIÓN                            | INTERVENCIÓN GRAL.   | C.HAC.Y RELAC.UE     | SANTA CRUZ DE TFE O LAS<br>PALMAS | 29    | 8 |
| ~     |      |         | HOSPITAL UNIVERSITARIO DE<br>CANARIAS       | COMP HOSP HUC        | CONSJ SANIDAD        | SAN CRISTÓBAL DE LA<br>LAGUNA     |       | c |
| ~     |      |         | JUNTA ECONÓMICO ADMINISTRAT<br>DE CANARIAS  | VIC.HAC.Y RELAC.UE   | C.HAC.Y RELAC.UE     | SANTA CRUZ DE TFE O LAS<br>PALMAS | 29    | 8 |
|       |      |         | Puestos 1-6                                 | de6 « < 1 > »        |                      |                                   |       |   |

#### Ayuda para Selección de Puestos

Filtro de Puestos

En aquellas convocatorias de estabilización que incluyan una oferta extensa de puestos, será útil la funcionalidad de filtrar.

| INICIO         | SO | LICITUD         | SELECCIÓN DE PUESTOS | RESUMEN |  |
|----------------|----|-----------------|----------------------|---------|--|
| <b>T</b> Filtr | ar | <b>T</b> Quitar | Filtros              |         |  |

Así se podrán localizar puestos por su código o descripción, unidad orgánica, centro directivo o departamento, y localización.

| Cód. Puesto      | Cód. Puesto a filtrar              |  |
|------------------|------------------------------------|--|
| Puesto           | Puesto contiene el texto           |  |
| Unidad Orgánica  | Unidad Orgánica contiene el texto  |  |
| Centro Directivo | Centro Directivo contiene el texto |  |
| Departamento     | Departamento contiene el texto     |  |
| Localización     | Localización contiene el texto     |  |

Si hay un filtro aplicado, en pantalla se mostrará la búsqueda realizada.

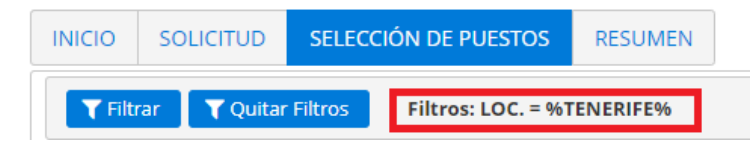

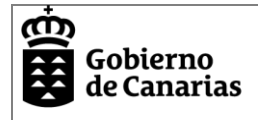

## Reordenar Puestos

La funcionalidad reordenar permitirá presentar ordenado en pantalla la preferencia de orden introducida. De este modo si por ejemplo se ha indicado el orden 3 y 4 para los dos primeros puestos.

| Order  | ı | Cód.     | Puesto                                   | Unidad Orgánica                             | Centro Directivo     | Consejería          |
|--------|---|----------|------------------------------------------|---------------------------------------------|----------------------|---------------------|
| 0003 🗹 | ~ | 12711410 | ADMINISTRATIVO                           | OFIC.DEFENSA DE DERECH.USUAR.SANIT.         | S.G.T.               | CONSJ SANIDAD       |
| 0004 🗹 | ~ | 11327410 | ADMINISTRATIVO APOYO<br>GEST.PREV.RR.LL. | SRV.PREV. RIESGOS LABOR.<br>ADM.GRAL.YJUST. | D.G.DE LA FUNC.PBCA. | C.ADM.PÚBJUS Y SEGU |
| -      | ~ | 12711310 | PUESTO GRUPO C1 22                       | SERVICIO DE JUVENTUD                        | DG.JUVENTUD          | C.DRC.SOC,IGUAL,DIV |
| -      | ~ | 12293010 | ADMINISTRATIVO APOYO<br>GEST.PREV.RR.LL. | SRV.PREV. RIESGOS LABOR.<br>ADM.GRAL.YJUST. | D.G.DE LA FUNC.PBCA. | C.ADM.PÚBJUS Y SEGU |
| -      | ~ | 12711510 | ADMINISTRATIVO DURACIÓN                  | IES SANTO TOMAS DE AQUINO                   | SGT.C.ED,UN,CUL.Y DE | C.EDU,UNIV,CUL,DEP  |

Al pulsar

<sup>1</sup><sub>9</sub>Reordenar</sub> y confirmar

| Confirmación                                                  |          |
|---------------------------------------------------------------|----------|
| ¿Reordenar los puestos con orden asignado de forma consecutiv | ra?      |
| Continuar y reordenar                                         | Cancelar |

Estos se mostrarán ordenados de manera consecutiva.

| Ord    | en | Cód.     | Puesto                                   | Unidad Orgánica                             | Centro Directivo     | Consejería          |
|--------|----|----------|------------------------------------------|---------------------------------------------|----------------------|---------------------|
| 0001 🗹 | ~  | 12711410 | ADMINISTRATIVO                           | OFIC.DEFENSA DE DERECH.USUAR.SANIT.         | S.G.T.               | CONSJ SANIDAD       |
| 0002 🗹 | ~  | 11327410 | ADMINISTRATIVO APOYO<br>GEST.PREV.RR.LL. | SRV.PREV. RIESGOS LABOR.<br>ADM.GRAL.YJUST. | D.G.DE LA FUNC.PBCA. | C.ADM.PÚBJUS Y SEGU |
| -      | ~  | 12711310 | PUESTO GRUPO C1 22                       | SERVICIO DE JUVENTUD                        | DG.JUVENTUD          | C.DRC.SOC,IGUAL,DIV |
| -      | ~  | 12293010 | ADMINISTRATIVO APOYO<br>GEST.PREV.RR.LL. | SRV.PREV. RIESGOS LABOR.<br>ADM.GRAL.YJUST. | D.G.DE LA FUNC.PBCA. | C.ADM.PÚBJUS Y SEGU |
| -      | ~  | 12711510 | ADMINISTRATIVO DURACIÓN                  | IES SANTO TOMAS DE AQUINO                   | SGT.C.ED,UN,CUL.Y DE | C.EDU,UNIV,CUL,DEP  |

Carga de Puestos con Excel

En aquellas convocatorias de estabilización que incluyan una oferta extensa de puestos, será útil la funcionalidad de cargar puestos con excel.

Para ello en primer lugar, exportaremos los puestos desde el botón Exportar a EXCEL lo que nos descargará un fichero con extensión xls. En este fichero introduciremos el orden deseado en la columna orden y guardarremos los cambios en el fichero.

| 4 | <u>A</u> | в        | L L                             | D                                       |    |
|---|----------|----------|---------------------------------|-----------------------------------------|----|
|   | Orden    | Cód.     | Puesto                          | Unidad Orgánica                         |    |
|   |          | 22516    | JEFE DE SECCIÓN DE AUDITORÍA    | SERV.CONTR.FINANC.FONDO COMUNITARIO     | IN |
|   |          | 22022    | JEFE/A DEL SERVICIO             | SRV.DE REGIMEN Y REGISTRO DE PERSON     | D. |
|   |          | 11855110 | M.I.R. 5º AÑO MEDICINA INTENSIV | HOSPITAL UNIVERSITARIO DE CANARIAS      | C  |
|   |          | 12350410 | VICEINTERVENTOR/A               | VICEINTERVENCIÓN                        | IN |
|   |          | 12791510 | JEFE/A DE ÁREA                  | AREA DE PLANIFICACIÓN Y GESTION FDOS. E | D. |
|   |          | 12359610 | PRESIDENTE/A                    | JUNTA ECONÓMICO ADMINISTRAT DE CANAR    | VI |

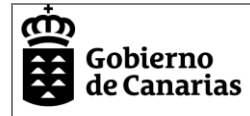

Cargar fichero EXCEL

Para importarlo al sistema se deberá seleccionar el botón y adjuntar el fichero con el orden deseado. Una vez procesado en pantalla aparecerán unas confirmaciones OK o errores para aquellos casos que no se pueden importar.

Si no hay errores, en esta ventana se activará el botón "Importar", si confirmamos, se trasladará la preferencia de orden a los puestos del formulario.

EXCEL

💾 Importa

|   | Orden<br>seleccionado | Cód.     | Puesto                           |   | Estado |
|---|-----------------------|----------|----------------------------------|---|--------|
| 1 | 1                     | 22516    | JEFE DE SECCIÓN DE AUDITORÍAS    | ~ | • OK   |
| 2 | 2                     | 22022    | JEFE/A DEL SERVICIO              | ~ | • ок   |
| 3 | 3                     | 11855110 | M.I.R. 5° AÑO MEDICINA INTENSIVA | ~ | • ок   |
| 4 | 4                     | 12350410 | VICEINTERVENTOR/A                | ~ | • ОК   |
| 5 | 5                     | 12791510 | JEFE/A DE ÁREA                   | ~ | • OK   |
| 6 | 6                     | 12359610 | PRESIDENTE/A                     | ~ | • ОК   |
|   |                       |          |                                  |   |        |
|   |                       |          |                                  |   |        |

| Order  | ı | Cód.     | Puesto                              |         |
|--------|---|----------|-------------------------------------|---------|
| 0001 🗵 | ~ | 22516    | JEFE DE SECCIÓN DE AUDITORÍAS       | S       |
| 0002 🗹 | ~ | 22022    | JEFE/A DEL SERVICIO                 | S<br>P  |
| 0003 🗵 | ~ | 11855110 | M.I.R. 5º AÑO MEDICINA<br>INTENSIVA | F<br>C  |
| 0004 🗵 | ~ | 12350410 | VICEINTERVENTOR/A                   | v       |
| 0005 🗵 | ~ | 12791510 | JEFE/A DE ÁREA                      | A       |
| 0006 🗵 | ~ | 12359610 | PRESIDENTE/A                        | JI<br>C |

Cancel

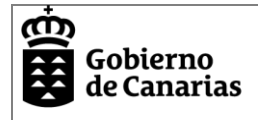

## **Finalizar la Solicitud**

Una vez completado el orden de preferencia en los puestos ofertados con el que se quiere participar en la adjudicación de puestos, en la pestaña "Resumen" se podrá consultar si la solicitud está completa, así como descargar el borrador de la solicitud que se va a presentar con el listado de puestos.

| Gobie<br>de Car        | erno Conseja<br>Admini<br>Justicia          | isria de Presidencia,<br>statacioner Publicas,<br>ny Segendad<br>I a estabilización del empleo temporal                                        | para 👸               |
|------------------------|---------------------------------------------|----------------------------------------------------------------------------------------------------|----------------------|
| IICIO                  | SOLICITUD                                   | SELECCIÓN DE PUESTOS RESUMEN                                                                                                    |                      |
| Datos                  | s de la Convo                               | ocatoria                                                                                                    |                      |
| Convo                  | ocatoria:                                   | CUERPO SUPERIOR DE ADMINISTRADORES, ESCALA DE ADMINISTRADORES FINANCIEROS TRIBUTA                                                              | ARIOS (CD)           |
| Inicio<br>Finali       | o:<br>ización:                              | 01/06/2024 00:00:00<br>30/10/2024 23:59:59                                                                                                    |                      |
| Datos                  | s del Solicita                              | inte                                                                                                    |                      |
| NIF:                   |                                             | Nombre: Apellidos:                                                                                                    |                      |
| Mérit                  | tos a valorar                               | l                                                                                                    |                      |
| SOLIC                  | ITUD                                        | ×                                                                                                    |                      |
| SELEC                  | CIÓN DE PUE                                 | estos 🗸                                                                                                    |                      |
| IOTA: El l<br>posterio | botón "Volver<br>ormente no p<br>r Borrador | r" guardará los datos como BORRADOR y se volverá a SEDE. El botón "Finalizar" finalizará la tramita<br>podrá modificar los datos introducidos. | ación del Formulario |

Es importante saber que una vez se finalice la solicitud no se podrá volver a editar para modificar o añadir información. En caso de que sea necesario deberá iniciar una nueva solicitud y completar todo el proceso de nuevo.

Para completar el proceso se deberá pulsar "Finalizar" y confirmar el regreso a Sede

| nte                                         | ¿Finalizar y volver a SEDE? X                                                                                                    |
|---------------------------------------------|----------------------------------------------------------------------------------------------------|
| T Nombre                                    | Una vez finalizado no podrá modificar los datos introducidos en este formulario.                                                  |
| ESTOS<br>r" guardará los<br>podrá modificar | datos como BORRADOR y se volverá a SEDE. El botón "Finalizar" finalizará la tramitación del Formulario<br>los datos introducidos. |
|                                             | C <sup>*</sup> Volver CFinalizar                                                                                                  |
| •                                           | Volviendo a SEDE                                                                                                    |

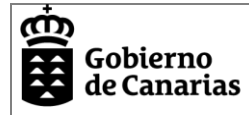

## Firmar Solicitud de participación con selección de puestos

Una vez de vuelta en la Sede, se deberá proceder firmando la solicitud de participación que se acaba de completar.

| SEDE ELECTRÓN<br>sede.gobiernodecanaria                                | ICA<br>as.org                                 | (e)                                               |                                                | clove                          | <ul> <li>&gt; Fecha y hora oficial</li> <li>&gt; Calendario oficial</li> </ul> |
|------------------------------------------------------------------------|-----------------------------------------------|---------------------------------------------------|------------------------------------------------|--------------------------------|--------------------------------------------------------------------------------|
| Oferta de puestos a los as                                             | pirantes selecci                              | onados en el proc                                 | eso selectivo pa                               | ara la estabilización (        | del empleo temporal.                                                           |
|                                                                        |                                               |                                                   |                                                |                                | 14%                                                                            |
| Cumplimentar solicitud y ane                                           | xos <u>Docum</u>                              | <u>entación</u>                                   | Pago de tasa                                   | s <u>c</u>                     | onfirmación                                                                    |
| MUY IMPORTANTE: La presentaci<br>presentación. En la parte inferior de | ón telemática sólo se<br>e dicho documento se | realizará si se completa<br>mostrará el número de | a el proceso de tramit<br>registro de entrada. | tación de la solicitud y se ol | otiene el recibo acreditativo de su                                            |
| Solicitud                                                              |                                               | _                                                 |                                                |                                |                                                                                |
| Oferta de puestos                                                      | Iniciado Edita                                | ar Eliminar                                       | Firmar                                         |                                |                                                                                |
|                                                                        |                                               |                                                   |                                                |                                |                                                                                |

La solicitud aparecerá firmada y se podrá descargar el documento firmado.

Oferta de puestos a los aspirantes seleccionados en el proceso selectivo para la estabilización del empleo temporal.

|                                                                  |                                                                                          |                                                                       | ) 28%                                             |
|------------------------------------------------------------------|------------------------------------------------------------------------------------------|-----------------------------------------------------------------------|---------------------------------------------------|
| Cumplimentar solicitud y a                                       | nexos <u>Documentación</u>                                                               | Pago de tasas                                                         | <u>Confirmación</u>                               |
| MUY IMPORTANTE: La present<br>presentación. En la parte inferior | ación telemática sólo se realizará si se com<br>de dicho documento se mostrará el número | pleta el proceso de tramitación de la so<br>) de registro de entrada. | licitud y se obtiene el recibo acreditativo de su |
| Solicitud                                                        |                                                                                          |                                                                       |                                                   |
| Oferta de puestos                                                | Firmado Ver documento I                                                                  | Eliminar                                                              |                                                   |

## Anexos a la Solicitud para personal Laboral

Se deberán Iniciar, cumplimentar y Firmar los Anexos siguientes:

| Anexos                                                                                     |         |
|--------------------------------------------------------------------------------------------|---------|
| Declaración responsable:                                                                   | Iniciar |
| Declaración responsable para la<br>adquisición de la condición de<br>personal laboral fijo |         |
| Declaración responsable:                                                                   | Iniciar |
| Declaración responsable de poseer<br>la capacidad funcional para el                        |         |
|                                                                                            |         |
| desempeño de las tareas<br>correspondientes a la categoría y                               |         |

Declaración Responsable de Capacidades Funcionales

En la solicitud ya se ha indicado si debe suscribir esta declaración responsable o si, por el contrario, tiene que iniciar el procedimiento de evaluación médica. Al pulsar en el botón iniciar se

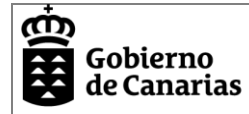

precargarán los datos de identificación para la persona física identificada en el procedimiento y tiene por objetivo firmar la siguiente declaración responsable

#### DECLARO BAJO MI RESPONSABILIDAD

Poseer la capacidad funcional para el desempeño de las tareas correspondientes a la categoría y grupo profesional convocada.

Y para que así conste a los efectos oportunos, sin perjuicio de la verificación o comprobación que en cualquier momento realice la Administración Pública, suscribo la presente declaración responsable.

## Se deberá cumplimentar el apartado "Unidad Destino"

| Unidad destino                                                                                                    |                       |        |             |       |         |          |
|----------------------------------------------------------------------------------------------------|-----------------------|--------|-------------|-------|---------|----------|
| Unidad destino (*)                                                                                                    |                       |        |             |       |         |          |
| SRV. DE RELACIONES LABORALES Y SINDI                                                                                                    | CALES TF <sup>*</sup> |        |             |       |         |          |
| Confirmaremos el contenido pulsando                                                                                                    | Gua                   | ardar  | y validar   |       |         |          |
| Procedemos con la firma del anexo, p                                                                                                    | oulsando              | "Firn  | nar"        |       |         |          |
| Declaración responsable:                                                                                                    | Iniciad               | 0      | Editar      | E     | liminar | Firmar   |
| Declaración responsable de poseer<br>la capacidad funcional para el<br>desempeño de las tareas<br>correspondientes a la categoría y<br>grupo profesional convocada                             |                       |        |             |       |         |          |
| El anexo aparecerá firmado y se pod                                                                                                    | rá desca              | rgar e | el document | o gen | erado.  |          |
| Declaración responsable:<br>Declaración responsable de poseer<br>la capacidad funcional para el<br>desempeño de las tareas<br>correspondientes a la categoría y<br>grupo profesional convocada | Firmad                | do 🧲   | Ver docur   | nento |         | Eliminar |
| Anexos                                                                                                    |                       |        |             |       |         |          |
| Declaración responsable de poseer F<br>la capacidad funcional para el<br>desempeño de las tareas<br>correspondientes al Cuerpo, Escala y<br>Especialidad convocada                             | Firmado (             | Ve     | r documento | )     | Elimina | r        |

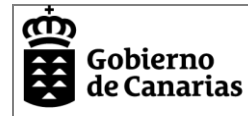

#### Declaración Responsable para la adquisición condición personal Laboral

Es obligatoria la cumplimentación de este formulario. Al dar al botón de iniciar se precargarán los datos de identificación para la persona física identificada en el procedimiento y tiene por objetivo firmar la siguiente declaración responsable

#### DECLARO BAJO MI RESPONSABILIDAD

1º.- No haber sido despedido o despedida, mediante despido disciplinario como personal laboral, de cualquiera de las Administraciones Públicas o de los órganos constitucionales o estatutarios de las Comunidades Autónomas que me inhabilite para ser titular de un nuevo contrato de trabajo con funciones similares a las que desempeñaba (Artículo 96.1, letra b) Texto Refundido de la Ley del Estatuto Básico del Empleado Público).

2º.- No hallarme en situación de inhabilitación absoluta o especial para empleos o cargos públicos por resolución judicial, para el acceso a la categoría profesional indicada. En el caso de ser nacional de otro Estado, no hallarse inhabilitado o en situación equivalente ni haber sido sometido a sanción disciplinaria o equivalente que impida, en su Estado, en los mismos términos el acceso al empleo público.

Y para que así conste a los efectos oportunos, sin perjuicio de la verificación o comprobación que en cualquier momento realice la Administración Pública, suscribo la presente declaración responsable.

#### Se deberá cumplimentar el apartado "Unidad Destino"

#### Unidad destino

#### Unidad destino (\*)

SRV. DE RELACIONES LABORALES Y SINDICALES TF\*

Confirmaremos el contenido pulsando

Guardar y validar

Procedemos con la firma del anexo, pulsando "Firmar"

#### Anexos

Declaración responsable: Iniciado Editar Eliminar Firmar Declaración responsable para la adquisición de la condición de personal laboral fijo

El anexo estará firmado para adjuntarse a la solicitud y se podrá consultar desde "Ver Documento"

| Declaración responsable:          | Firmado | Ver documento | Eliminar |
|-----------------------------------|---------|---------------|----------|
| Declaración responsable de poseer |         |               |          |
| la capacidad funcional para el    |         |               |          |
| desempeño de las tareas           |         |               |          |
| correspondientes a la categoría y |         |               |          |
| grupo profesional convocada       |         |               |          |

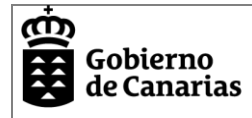

## Documentación Requerida.

En la pestaña Documentación, se deberá aportar la documentación acreditativa de la identidad del interesado, para el caso del presente procedimiento hay que adjuntar la documentación acreditativa de la identidad del interesado (DNI, NIE o pasaporte).

| SEDE ELECTRÓNICA<br>sede.gobiernodecanarias.org                      | (e))                       | clove                         | > Fecha y hora oficial<br>> Calendario oficial |
|----------------------------------------------------------------------|----------------------------|-------------------------------|------------------------------------------------|
| Oferta de puestos a los aspirantes s                                 | eleccionados en el proceso | selectivo para la estabilizad | ción del empleo temporal.                      |
|                                                                      |                            |                               | 0%                                             |
| Cumplimentar solicitud y anexos                                      | Documentación              | Pago de tasas                 | Confirmación                                   |
| Documentos requeridos                                                |                            |                               |                                                |
| Documentación acreditativa de la identidad d<br>DNI, NIE o pasaporte | el interesado              |                               |                                                |
| A Documento obligatorio                                              |                            |                               |                                                |
|                                                                      |                            |                               |                                                |
|                                                                      |                            | Adjuntar documento            | Ningú nado Acentar                             |
|                                                                      |                            |                               | Aceptai                                        |

Una vez importado al sistema (Seleccionar Archivo > Aceptar) se deberá firmar.

Oferta de puestos a los aspirantes seleccionados en el proceso selectivo para la estabilización del empleo temporal

|                                                               |                      |               | 28%                 |
|---------------------------------------------------------------|----------------------|---------------|---------------------|
| Cumplimentar solicitud y anexos                               | Documentación        | Pago de tasas | Confirmación        |
| Documentos requeridos                                         |                      |               |                     |
| Documentación acreditativa de la iden<br>DNI, NIE o pasaporte | tidad del interesado |               |                     |
| A Documento obligatorio                                       |                      |               |                     |
|                                                               |                      | Ver documen   | nto Eliminar Firmar |

Cuando esté firmado, se habrá completado la gestión de documentación requerida, en este momento se visualizará así y se podrá descargar el documento adjuntado firmado desde "Ver documento".

| prerta de puestos a los aspirantes seleccionados en e                               | r proceso selectivo para la |                        | 42° |
|-------------------------------------------------------------------------------------|-----------------------------|------------------------|-----|
| Cumplimentar solicitud y anexos Documentación                                       | Pago de tasas               | Confirmación           |     |
| Documentos requeridos                                                               |                             |                        |     |
| ✓ Documentación acreditativa de la identidad del interesado<br>DNL NIE o pasaporte. |                             |                        |     |
| Cocumento obligatorio                                                               |                             |                        |     |
|                                                                                     | Firmado                     | Ver documento Eliminar |     |
|                                                                                     |                             |                        |     |

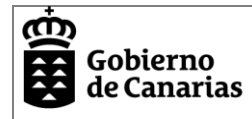

## Presentar en Sede la Solicitud de participación

Avanzamos en el proceso, pulsando "Continuar" o accediendo a la pestaña "Confirmación".

En esta pantalla, se mostrará un resumen con la solicitud presentada y la documentación aportada. Se podrá navegar para editar la solicitud, los anexos y la documentación. También se permitirá cancelar la solicitud. Para completar todo el proceso y finalizar la presentación en sede, se deberá pulsar el botón "Presentar".

IMPORTANTE: si no se realiza este paso la solicitud no constará como presentada y por lo tanto no será válida

Una vez presentada la solicitud el sistema nos informará con los datos del registro realizado, y se podrá descargar el documento acreditativo de haber presentado la solicitud.

| SEDE ELECTRÓN<br>sede.gobiernodecanari         | ICA<br>as.org            | e))                 | c l@ve                            | ≻Fecha y hora oficial<br>≻Calendario oficial |
|------------------------------------------------|--------------------------|---------------------|-----------------------------------|----------------------------------------------|
|                                                |                          |                     |                                   | 🖶 Imprimir                                   |
| Oferta de puestos a los as                     | pirantes seleccionad     | os en el proceso se | lectivo para la estabilización de | el empleo temporal.                          |
|                                                |                          |                     |                                   | 100%                                         |
| Su solicitud ha sido presentada                | correctamente.           |                     |                                   |                                              |
| Recibo acreditativo presentación d             | e solicitud <u>(PDF)</u> | Ver documento       |                                   |                                              |
| Datos del registro                             |                          |                     |                                   |                                              |
| Número general                                 | 62925/2024               |                     |                                   |                                              |
| Número de registro<br>Fecha y hora de registro | RGE/2804/2024            |                     |                                   |                                              |
| Número de Documento<br>Electrónico (*)         | 1jmTvA9swFFjwgUYPwZ      | Zi2u6xsdlabE75H     |                                   |                                              |

(\*) Mediante el NDE puede verificar la integridad y autenticidad del documento electrónico en el servicio de verificación de documentos de esta sede electrónica.